#### ログイン・新規作成

システムの利用には、ユーザ登録が必要です。予約を行うには、作成したユーザでログインをす る必要があります。(利用するには、ユーザ登録後に利用申請および審査が必要です。を参照 し、利用申請を提出してください。)

## ログイン

1. ページ右上の「ログイン/新規登録」ボタンをクリックします。

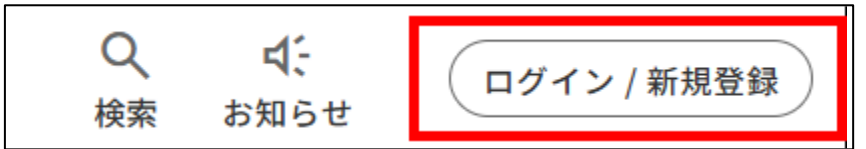

2. ユーザを既にお持ちの場合は、メールアドレス(またはログインID)とパスワードを入力し てサインインします。

| ログイ             | ン      |
|-----------------|--------|
| →] ログイン         | + 新規登録 |
| ログインIDとパスワードでログ | イン     |
| 💄 ログインID        |        |
| ● パスワード         | ٥      |
| ログイン            | ,      |
| パスワードをお忘れ       | の方はこちら |
|                 |        |

①新規システムでは、現行システムの利用者IDが利用できますが、利用者パスワードにつきま しては、現行システムに登録しているパスワードの前に、「Ym」を付けてログインをしてくださ い。(例:現行パスワードが「abcd」だった場合、「Ymabcd」となります。)

パスワード変更

初回ログインのため、パスワードの変更が必要です。 パスワードは8文字以上で、英大文字、英小文字、数字 を含めて入力してください。

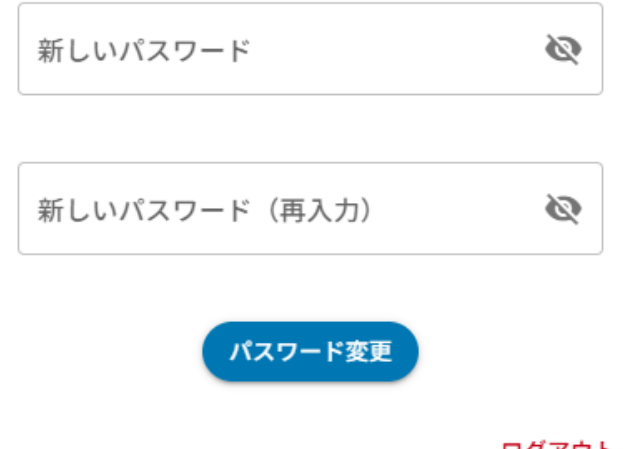

ログアウト

②ログイン後、改めてパスワードを変更してください。

③現行システムで利用者登録を行う場合は、1月31日までに利用者登録をしていただくと、新 規システムでもログインができます。1月31日以降に利用者登録をしたID及びパスワードにつ きましては、ログインができませんので、新規システムから新規に利用者登録を行ってくださ い。

## 新規登録

1. ページ右上の「ログイン/新規登録」ボタンをクリックします。

| Q <b>⊄</b> :<br>検索 お知らせ | ログイン / 新規登録 |
|-------------------------|-------------|
|-------------------------|-------------|

2. ユーザをお持ちでない場合は、「新規登録」よりユーザを作成後、サインインしてください。

|   | 新規登録                |  |
|---|---------------------|--|
|   | → ログイン + 新規登録       |  |
|   | メールアドレスで新規登録        |  |
| ) | 🞽 メールアドレスを入力        |  |
|   | 2 利用規約 □ 利用規約に同意します |  |
|   | 登録                  |  |
|   |                     |  |

メールアドレスを入力します。

②利用規約をお読みいただき、「利用規約に同意します」にチェックを入れます。

③登録ボタンをクリックします。

| 施設予約システム から新規ユーザ登録のご案内です。<br>下記URLより、ユーザ登録にお進みください。                                             | 4 |
|-------------------------------------------------------------------------------------------------|---|
| Wes 1th altitude sorts do core a controp actualizer from enables code<br>and endowed code to be |   |
| なお、URLおよび登録完了までの有効期限は 1 時間です。                                                                   |   |
| ※このメッセージは、施設予約システム より自動的に送信されています。<br>※このメールに心当たりがない場合は破棄してください。<br>…                           |   |

④新規登録用のメールが届きますので、メール内のアドレスをクリックします。

| ログイン設定                      |      |
|-----------------------------|------|
| パスワード                       | 必須 🗿 |
| パスワード(再入力)                  | 必須 🗿 |
| ユーザ情報の入力                    |      |
|                             | 必須   |
| 氏名                          | 必須   |
| ふりがな                        | 必須   |
| <sup>生別</sup> 〇 男 〇 女 〇 その他 | 必須   |
| 生年月日<br>2000-01-01          | 🖬 必須 |
| 郵便番号                        | 必須   |
| 住所                          | 必須   |
| 電話番号                        | 必須   |
| 助務地/学校                      |      |

⑤パスワードや氏名等を入力して「登録」をクリックします。

|                                                                                                    | 必須                                                                                   |
|----------------------------------------------------------------------------------------------------|--------------------------------------------------------------------------------------|
| 豆球役は変更できません。                                                                                               |                                                                                      |
| 団体名                                                                                                    | 必須                                                                                   |
| ふりがな                                                                                                    | 必須                                                                                   |
| 代表者名                                                                                                    | 必須                                                                                   |
| 担当者名ふりがな                                                                                                   |                                                                                      |
| <sup>生別</sup> ○ 男 ○ 女 ○ その他                                                                                | 必須                                                                                   |
|                                                                                                    |                                                                                      |
| 生年月日<br>2000-01-01                                                                                         | 🖬 必須                                                                                 |
| <sup>生年月日</sup><br>2000-01-01<br>郵便番号                                                                      | 必須                                                                                   |
| <ul> <li>生年月日<br/>2000-01-01</li> <li>郵便番号</li> <li>住所</li> </ul>                                          | <ul> <li>必須</li> <li>必須</li> <li>必須</li> <li>必須</li> </ul>                           |
| <ul> <li>生年月日<br/>2000-01-01</li> <li>郵便番号</li> <li>住所</li> <li>電話番号</li> </ul>                            | <ul> <li>● 必須</li> <li>必須</li> <li>必須</li> <li>必須</li> <li>必須</li> <li>必須</li> </ul> |
| <ul> <li>生年月日<br/>2000-01-01</li> <li>郵便番号</li> <li>住所</li> <li>電話番号</li> <li><sup>3004</sup>名簿</li> </ul> | <ul> <li>● 必須</li> <li>必須</li> <li>必須</li> <li>必須</li> <li>必須</li> <li>必須</li> </ul> |

⑥団体の方はパスワード・団体名・代表者名等を「登録」をクリックします。(メンバーはマイペー ジから追加できます。) まだ予約ができる状態ではありません。

予約するには利用施設登録が必要です。 申請を提出していない、または有効期限が切れてい る場合は、「利用施設登録を出す」から申請を行っ てください。 承認後に予約が可能となります。

閉じる 利用施設登録を出す

予約を行うためには、はじめに利用申請が必要です。以下の手順に従って、利用したい施設の 利用申請をしてください。

## 利用申請の手順

1. マイページの「利用申請・利用可能施設の確認」に移動します。

| ID:        | ): 利用施設登録(団体・本人情報の登録)<br>様 |                          |        |
|------------|----------------------------|--------------------------|--------|
| 0          |                            |                          | 2 新規申請 |
| Q          | ×1×->>>)                   |                          |        |
| Ħ          | 予約一覧・支払い                   |                          |        |
| ≡,         | 抽選状況の確認・                   | ● 審査完了                   |        |
|            | 抽選セットTF成                   | 有効期限:2124年3月31日(金) 23:59 | (再申請)  |
| =,         | 利用施設登録<br>(団体・本人情報の登録)     | 施設一覧                     | ^      |
| ☆          | お気に入り施設                    | 申請済み施設                   |        |
| ¢          | お知らせ                       | 研修会館 <del>審査待5</del>     | 再申請    |
| <u>=</u> Q | 検索履歴                       |                          |        |
|            |                            | すべての施設                   |        |
| 1          | 会員登録情報                     |                          | 施設を検索  |
|            | ユーザ情報                      | 施設名                      |        |
| [→         | ログアウト                      | 会館 審査得ち                  | 再申請    |
|            |                            | 会館                       | 許可     |

①利用可能施設を確認することができます。②利用の新規申請を行うことができます。

2. 新規申請ボタンをクリックし、利用する施設を選択します。

# 利用申請

| 利用申請を行う施設を選 | 訳し、申請を行ってくださ             | u،,       |              |               |
|-------------|--------------------------|-----------|--------------|---------------|
| 🧭 施設の選択     |                          |           |              |               |
| 利用申請を行う     | 施設を選択してください。             |           |              |               |
| 施設を選択       |                          | $ \land $ |              |               |
| 2 *         | 施設選択                     |           | 88           | Q,            |
| 必要事項入力      | ₹229-<br>110-0<br>11029- |           |              |               |
|             |                          |           | -9865668 3 × | 12/2<br>*+>t5 |

1)施設一覧が表示されるので、利用申請を行いたい施設を選択します。
 2)必要事項の入力に進みます。

3. 必要事項が表示されるので、入力します。

| • | 施設の選択         |
|---|---------------|
| 0 | 必要事項入力        |
|   | 申請ボタンを押してください |
|   |               |
|   | 注意事項はありません。   |
|   | 申請 戻る         |

①必要事項を入力します。
 ②申請をクリックします。

4. 申請をクリックして、完了します。

| _ 💽 有 🔘 無   |       | 必須 |
|-------------|-------|----|
| この内容で申請します。 |       | _  |
|             | キャンセル | 申請 |
|             | キャンセル | 申請 |